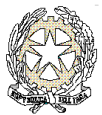

MINISTERO DELL' ISTRUZIONE E DEL MERITO UFFICIO SCOLASTICO REGIONALE PER IL LAZIO ISTITUTO COMPRENSIVO "Marino Centro" a indirizzo musicale 00047 MARINO (RM) - RMIC8A100A Via Olo Galbani - Tel e Fax 06/93662800 E-mail <u>rmic8a100a@istruzione.it</u> – <u>rmic8a100a@pec.istruzione.it</u>

Marino, 17/11/23 Prot. N. 3981

## Oggetto: Obbligo per le P.A. di utilizzare il sistema di Pago In Rete per tutti i pagamenti delle famiglie verso l'Istituto Comprensivo Marino Centro

Con la presente si informa che, come previsto dall'art 65 comma 2 D.L. n 162/2019, le famiglie per effettuare i pagamenti volontari e/o dovuti per i **diversi servizi erogati** dalla scuola, dovranno utilizzare il **sistema Pago in Rete** (il sistema di pagamento online del Ministero dell'istruzione integrato con PagoPA).

Pertanto **non sarà più possibile** effettuare pagamenti alla scuola **tramite bonifico indipendente** o **tramite versamento sul c.c. postale**, a partire **dal 17 novembre 2023**.

L'unica modalità di pagamento autorizzato sarà quella conseguente a un avviso predisposto dall'Istituto.

Con il sistema PagoInRete del Ministero dell'Istruzione le famiglie **ricevono notifiche dalla Scuola** e **possono pagare on line - tramite PC, Tablet, Smartphone** – contributi volontari per ampliamento offerta formativa, viaggi di istruzione, visite guidate, assicurazioni, attività extracurriculari ed altro ancora.

I genitori potranno effettuare i pagamenti telematici (nel rispetto della normativa vigente) **dopo che avranno ricevuto gli avvisi di pagamento che la scuola avrà provveduto ad emettere** per gli alunni frequentanti.

I genitori, quindi, sono invitati a **registrarsi**, se non in possesso di credenziali, sulla piattaforma Pago in rete accedendo al servizio "PagoInRete" dal sito del Ministero dell'Istruzione: <u>www.pagoinrete.istruzione.it</u>

| CΔ | istruzione.it/                                                                              | pagaintets/index.html |                  |             |           | ¢ (                     | 8 🖾 | 0 |  |
|----|---------------------------------------------------------------------------------------------|-----------------------|------------------|-------------|-----------|-------------------------|-----|---|--|
|    | Ministero dell'Istruzione ACCEDI - D<br>PAGO IN RETE<br>Servizio per i pagamenti telematici |                       |                  |             |           |                         |     |   |  |
| 7  |                                                                                             |                       |                  |             |           |                         |     |   |  |
|    | COS'É                                                                                       | COME ACCEDERE         | COME REGISTRARSI | COSA PAGARE | COME FARE | PRESTATORI DEL SERVIZIO |     |   |  |
| 3  | ASISTENZA                                                                                   |                       |                  |             |           |                         |     |   |  |

## Come si può accedere:

Per accedere al servizio Pago In Rete il genitore deve disporre di username e password (credenziali) Il genitore può accedere con:

un' identità digitale SPID (Sistema Pubblico di Identità Digitale). Si può accedere con le credenziali SPID del gestore che ne ha rilasciato l'identità (selezionando "Entra con SPID")
 le stesse credenziali utilizzate per l'iscrizione del figlio ( qualora un genitore avesse presentato una domanda d'iscrizione on-line a favore del figlio)

**credenziali Polis** ( qualora un genitore fosse docente o personale ata in possesso di credenziali Polis).

Se il genitore non disponesse delle credenziali idonee all'accesso al servizio citato, può ottenerle effettuando la registrazione al servizio cliccando sul link **<u>Registrati</u>**.

Modalità di utilizzo della piattaforma: si rimanda alla lettura del Manuale utente che si trova su <u>https://www.istruzione.it/pagoinrete/files/manuale\_utente\_famiglia.pdf</u>

## PAGOINRETE e REGISTRO ELETTRONICO "CLASSEVIVA"

Le famiglie tramite l'account del Registro Elettronico **Classeviva** e/o direttamente dall'**App** (cliccando alla voce **"ClasseViva Web"** del menù principale) accedono ai nuovi menu "**AUTORIZZAZIONI**" e "**PAGAMENTI**.

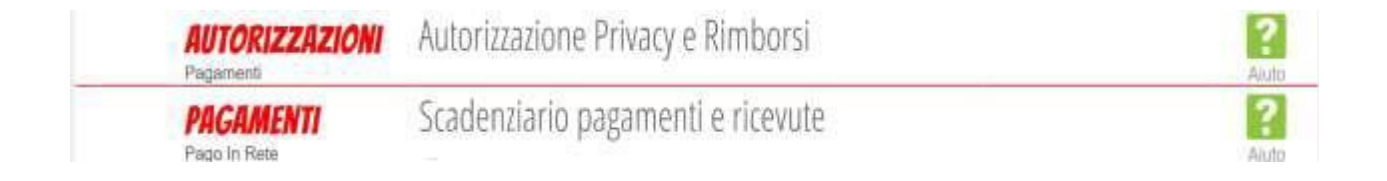

a) Dal menu **AUTORIZZAZIONI** le famiglie accedono ad una pagina come quella raffigurata di seguito:

| Cognome e Nome           |                                                                                                    |                                                                                                    |                                                                                                    |
|--------------------------|----------------------------------------------------------------------------------------------------|----------------------------------------------------------------------------------------------------|----------------------------------------------------------------------------------------------------|
| Codice fiscale           |                                                                                                    |                                                                                                    |                                                                                                    |
| Grado di parentela       | Madre                                                                                                    | ~                                                                                                    |                                                                                                    |
| Privacy PagoinRete       | Con questa apurta conferm<br>malfratulas scalaeres, Tad<br>questa di interessera Le pr<br>antosi da 15 a 21 de GDPS | no di averi ierro e accentro quareo demoglia<br>are dei tranarrotto dall, alla visadi bastere<br>trà, alle conduiuri previole de l'egolament<br>I contottondo i Teodare dei trattarierio, do | o dell'artamana poso y releva al senara Tapo a farri redat<br>a al aggintento degli avela termina il territati al fatorento, il<br>o torupeo il 519/2016 (cui 100417), eserutare i detti senari de<br>attendero quele il propro tattato societto di riformento. |
| Rapp. di Classe          | Autorizo E appresenante<br>artesta all'alconora.<br>Disco qui per scencere Auform                                   | di chang, gradova ng Gacha Uthugna alia inj<br>athug                                                                                                    | grenera, alla visualturatione e al pagamento blegli asaro latomano                                                                                                    |
| fer faccredito di evento | al rimbors fare riferimento a q                                                                                     | GASTO IEANI:                                                                                                    |                                                                                                    |
| EAN                      | 11224076010300012545633                                                                                             | 8129.                                                                                                    |                                                                                                    |
|                          |                                                                                                    |                                                                                                    |                                                                                                    |

In base all'account con il quale effettueranno l'accesso le famiglie troveranno preimpostati alcuni dati. In questa pagina la famiglia dovrà:

- scaricare l'informativa **Privacy** e dare il consenso inserendo l'apposita spunta.
- dare il consenso, inserendo l'apposita spunta
- inserire IBAN nell'apposito box, nel caso si avesse diritto ad

eventuali rimborsi e SALVARE cliccando sul tasto verde "Conferma"

posto in fondo alla pagina.

b) Dal menu PAGAMENTI le famiglie accedono ad una schermata riepilogativa di tutti gli avvisi creati dalla scuola, sia quelli non intestati relativi alle Erogazioni liberali (contributo volontario ampliamento offerta formativa), sia quelli intestati relativi ad assicurazione, quote per progetti, uscite didattiche e viaggi di istruzione....

Cliccando sul tasto "PAGA" le famiglie avranno due opzioni:

- 1. "Paga tramite PagoInrete": per il pagamento online (si verrà reindirizzati al sito PagoInRete del MIUR) sia di eventi intestati che di eventi non intestati; a pagamento avvenuto si potrà scaricare l'attestazione valida ai fini fiscali.
- 2. "Stampa bollettino di pagamento": per il pagamento off line degli avvisi di pagamento intestati da effettuare poi presso i PSP abilitati (banche, poste, tabaccherie, ecc.). Anche gli avvisi di pagamento non intestati (es. erogazioni liberali) potranno essere pagati presso i PSP abilitati, ma la stampa del bollettino potrà essere effettuata solo da PagoInRete.

| A Property K                                                      |                     |                            |                                                                                                    |                                                                                                    |
|-------------------------------------------------------------------|---------------------|----------------------------|----------------------------------------------------------------------------------------------------|----------------------------------------------------------------------------------------------------|
| Cé Cétromes                                                       |                     | 35 - 0 0 B C B E           |                                                                                                    |                                                                                                    |
| PagOnLine                                                         | Avvisi di pagamento | - NA                       | the second second second second second second second second second second second second second second second s |                                                                                                    |
| dim area                                                          |                     | HEM CADOLED HEARIN         | Fage anning s Gits a Parigi                                                                                    | 8                                                                                                    |
| Cena,                                                             | P                   | brigation liberal Scalance | Pasa tramite PassinRet                                                                                         | e                                                                                                    |
| Scadenze pagamenti di CLAU                                        | JDIO ROSSI          |                            | p temp-endmanada persiti                                                                                       | na Paginiste provintenti (pageneriti                                                                           |
| Notes events south at                                             |                     |                            |                                                                                                    | Aparture of Arithmic Differentiation of                                                                        |
| Descriptions average                                              | Saderas Inperis     |                            | Stampa hobertino di pa                                                                                         | Exercuted groups                                                                                               |
| <ul> <li>Met Marale 2 34234</li> <li>Togate Boards 1.0</li> </ul> | 29-47-2025 80.00C   | Page                       | ц.                                                                                                    | Nam Annie Annie fersten Derarent (D. 1981)<br>die 1989 Containe appganten                                      |
| • and .<br>Improve the second of .                                | 31 04-2020 150.004  | Page                       | 11.                                                                                                    | On case does fine Finder can gentle fiel<br>Chapter can Addie Active Financial IX, gentlefines<br>All the case |
| singliaments officia formativa     Ingeler Treat/AL               | an er anat 156,000  | Page                       |                                                                                                    | De secto and ange gant sinn pe tel de la quete                                                                 |
| Instances Denie     Instances Denie                               | 35-09-3101 200.000  | 744                        |                                                                                                    | OK A                                                                                                    |
|                                                                   | Common Property     |                            |                                                                                                    |                                                                                                    |

Le istruzioni dettagliate per effettuare i pagamenti degli eventi creati dalla scuola verranno comunicate con successiva Circolare. In allegato il Manuale Operativo "PagOnline – istruzioni per i genitori".

Cordialmente,

p. Dirigente Scolastico prof. Giuseppe Di Vico

puch